## CLINICAL KNOWLEDGE SOLUTIONS

#### QUICK REFERENCE CARD

# Healthcare Series

Whether you need a quick double-check for an everyday task or in-depth information for treating a complex case, having the right information is critical.

Via Internet or intranet, you can quickly pinpoint your answers with the Micromedex<sup>®</sup> Healthcare Series by clicking on any tab\*.

## **Keyword Searching**

| Summary Documents                            | Best Matches                                     | Other Search Area of the Options  |
|----------------------------------------------|--------------------------------------------------|-----------------------------------|
| orug Summary Information                     | Wartann Sodium                                   |                                   |
| SEASEDEX™ General Medicine Summary           | SUSPECTED HYPERCOAGULABLE STATES (THROMBOPHLIAS) |                                   |
| POISINDEX® Summary                           | WARFARIN                                         |                                   |
| Drug Information                             | Best Matches                                     | Other Search Median<br>Options Se |
| ORUGDEX® Evaluations                         | WARFARIN                                         | Search For Other Matches          |
| ORUGDEX® Evaluations                         | DRUGDEX® Brand Names 17 results1                 |                                   |
| ORUGDEX® Consults                            |                                                  | Search For Other Matches          |
| RUODEX® Tradename List                       |                                                  | Cearch Tradenames                 |
| PDR® Physicians's Desk Reference             | Best Malches. (2)                                | Search For Other Matches          |
| MARTINDALE - The Complete Drug Reference     | Warfarin Sodium                                  | Search For Other Matches          |
| fartindale Products                          |                                                  | Gearch Products                   |
| ndex Nominum                                 | Warfarin (Res.INN)                               |                                   |
| ISP DIM Drug Information for the Health Care | ANTICOAGULANTS (SYSTEMIC)                        |                                   |

#### **Persistent Document Outline**

Quickly navigate within a document...

- Once you select a title from your search results, you are brought directly to your specified document.
- The document outline now floats with the page.
   Rather than scrolling, you can quickly navigate to any portion of the document by clicking the purple links in the *Persistent Document Outline*.
- 3. Plus, within any document, your original search term remains in bold.

#### **Comparative Drug Summaries**

Quickly compare two drugs side-by-side...

- Select Compare Drug Summaries from the Drugs tab drop-down menu on the main screen.
- 2. Enter the names of two or more drugs you wish to compare. Click *Search*.
- 3. Select the specific substance if there is more than one match. Click *Display Comparison.*
- 4. Your results are displayed in a tabular format.

# Therapeutic Class Tree Searching

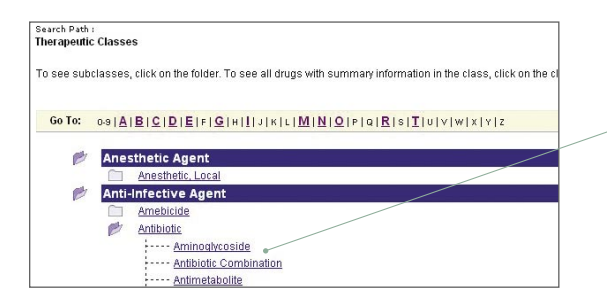

|                      | MICROMEDEX® Healthcare Series                                                                     |  |
|----------------------|---------------------------------------------------------------------------------------------------|--|
| Main Drugs Toxicolog | Disease Labs IV Compatibility Interactions Patient Education Formulary & Handheld                 |  |
|                      |                                                                                                   |  |
| arch Path :          |                                                                                                   |  |
| ain Reyword Search   |                                                                                                   |  |
|                      |                                                                                                   |  |
|                      | Main Keyword Search:                                                                              |  |
|                      | Search Drug, Toxicology, Disease, and Labs databases for:                                         |  |
|                      |                                                                                                   |  |
|                      | Search                                                                                            |  |
|                      | Search summary documents only.                                                                    |  |
|                      | Find all keywords that: O Exactly Match End in an asterisk (tilab", aceta") for Begin With search |  |
|                      | egin With                                                                                         |  |
|                      | Select Databases                                                                                  |  |
|                      |                                                                                                   |  |
|                      |                                                                                                   |  |
|                      |                                                                                                   |  |

From the Main tab, you can search all databases at once...

- 1. Enter the term you wish to search for and click **Search**.
- For a broader search, use *Begins With*. For a narrower search, use *Exact Match*.
- Search results are displayed in three columns.
   Column one details which database contains the information.
   Column two provides links to title and synonym matches.
   Column three helps refine your search by product, adverse reaction, dosage, indication, or interaction.
- To instantly jump to a specific set of information, click the Go To links at the top of your results page.

| WARFARIN<br>(back to top)                                                                                                    | DRUGDEX® Evaluations                                                                                                    |
|----------------------------------------------------------------------------------------------------|----------------------------------------------------------------------------------------------------|
| Expand All   Collapse All<br>Overview                                                                                                    | WARFARIN                                                                                                    |
| Dosing Information     Dos Properties     Strange and Stability     Add Dosage     Pedutro Dolymp     Pedutro Dolymp     Doset and Duration     Dosg Concentration Levels     AdME                                                                                                    | Overview     C.class a member of the following class(es):     A.class drug is a member of the following class(es):     Coursant (class)     Coursant (class)                                                                                                    |
| - Castanications     - Contrainations     - Prevailance     - Adverse Relations     - Adverse Relations     - Relations     - Adverse Relations     - Relations     - Relations     - Dag Instructures     - Dag Instructures     - Clinical Applications     - Olario Langense     - Clinical Applications     - Methoding Parameters     - Methoding Parameters     - Methoding Parameters     - Methoding Parameters     - Therapeutic Statemeters     - Wethoding Parameters     - Wethoding Parameters     - References | <ul> <li>L Adult</li> <li>L Adult</li> <li>L Adult Adult Adu</li></ul> |

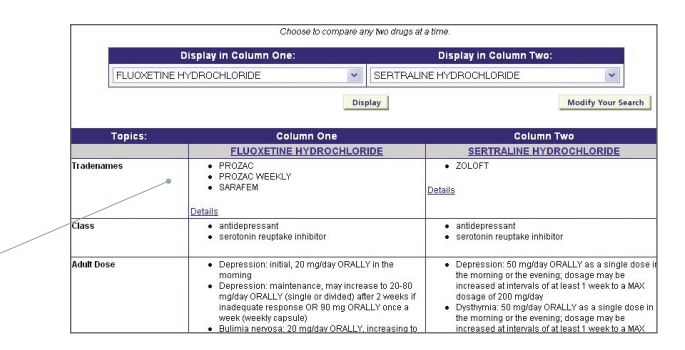

Compare multiple drugs in a class or sub-class...

- 1. Select Therapeutic Classes from the Drugs tab drop-down menu.
- **2.** To see classes and sub-classes, click the folders. To see all drugs in the therapeutic class, click the hyperlinked class name.
- 3. Click the name of the drug to see summary information for that substance.
- If you wish to compare drugs within a therapeutic class, mark the checkboxes next to those specific drugs. Then click Compare Selected Drugs.
- View simultaneous, side-by-side drug comparisons by selecting them in the drop-down menus *Display in Column One* and *Display in Column Two*.

### Drug Interaction Searching & Reporting

- Select *Multiple Interactions* or *Single Interactions* from the *Interactions* tab drop-down menu on the main screen.
- 2. Enter the substance(s) you wish to search along with applicable filters and drug allergies. Click **Search**.
- **3.** Select the specific substance if there is more than one match. Click *Check Interactions.*
- **4.** Results for all substances will be displayed in detailed tabular format.
- 5. The items you searched and their full generic names appear in the *Check Interactions For* status box on the top left corner of your screen. If you conducted a multiple interactions search, clicking the links leads you to a *Single Interactions* table.

## Simplified Drug Identification

The drug identification tool contains images...

- **1.** Select *Drug Identification* from the *Drugs* or *Toxicology* drop-down menus on the main screen.
- Enter a description based on one or all of the following parameters: Imprint Code and/or physical characteristics (Pattern, Shape, Color). Click the Search button.
- 3. Click the drug name from the intermediate results page.
- **4.** The drug image and physical description will appear.

| hoose One Database to Search              |                          |
|-------------------------------------------|--------------------------|
|                                           |                          |
| POISINDEX® Managements                    | O HAZARDTEXT MANAGEMENTS |
| MEDITEXT MANAGEMENTS                      |                          |
| earch document for this exact term: fever | Search                   |
| fithin:<br>heck All Uncheck All           | <i>6</i> )               |
| Overview                                  | PharmacologyToxicology   |
| Substances Included/Synonyms              | Physicochemical          |
| Clinical Effects                          | 🗌 Animal Toxicology 👘    |
| Laboratory Monitoring                     | References               |

# **IV Compatibility Searching & Reporting**

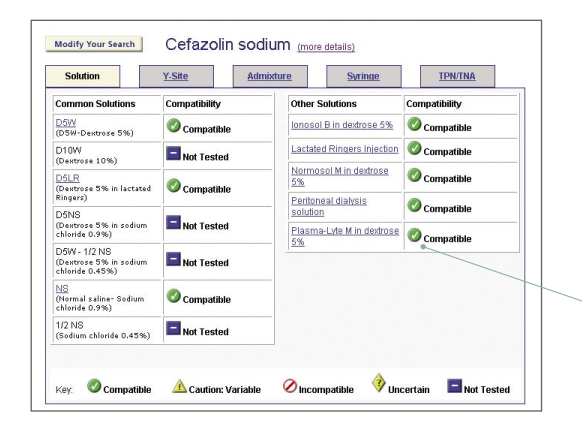

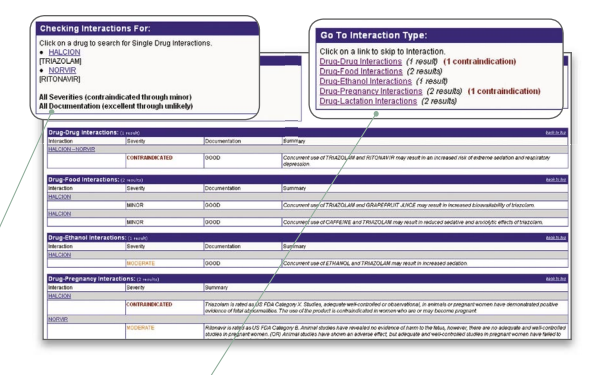

6. The **Go To Interaction Type** box on the top right corner of your screen gives you links to various types of interactions.

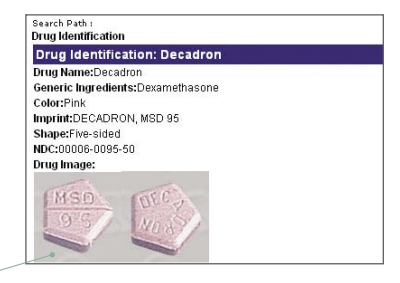

Find an exact word within a specific section of a document...

- Select Specific Topic Search from the Drug, Toxicology, Disease, or Labs tab.
- 2. Select the database you wish to search. A list of document sections specific to that database will appear at the bottom of the search box.
- 3. Check the boxes next to the various document sections to search within them.
- 4. Type an exact term or phrase and click Search.
- **5.** Your search results are ranked by number of hits per document. The first link takes you to the beginning of the document. The sub-link takes you directly to the requested section.
  - 1. Click the *IV Compatibility* tab on the main screen.
  - 2. Choose either *Multiple Drug Search* or *Single Drug Search*.
  - **3.** Type a few letters of a drug name. The word wheel feature helps you locate drugs with similar names or difficult spellings.
  - 4. To perform a *Single Drug Search*, simply click *Check Compatibility*.
  - With the *Multiple Drug Search*, click *Add* to include each drug in your search. Then click *Check Compatibility*.
  - **6.** Compatibility results are displayed with color-coded icons.
  - **7.** To check other compatibility information, select the tabs along the top of your results table.

For training information, visit www.micromedex.com/training.

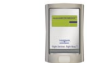

Sync. Check. Act. Free download of clinical information for your PDA. http://mobilemicromedex.thomsonhc.com

Copyright © 1974-2006 Thomson Micromedex. All rights reserved. HC-4546J 06/06

(800) 525-9083 www.micromedex.com

THOMSON

MICROMEDEX